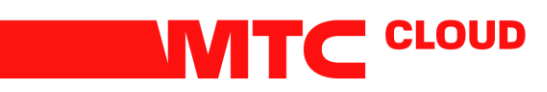

## Смена пароля Huawei

Если Вы являетесь пользователем Huawei, то при первом входе в Ваш VDC система сама попросит произвести смену пароля.

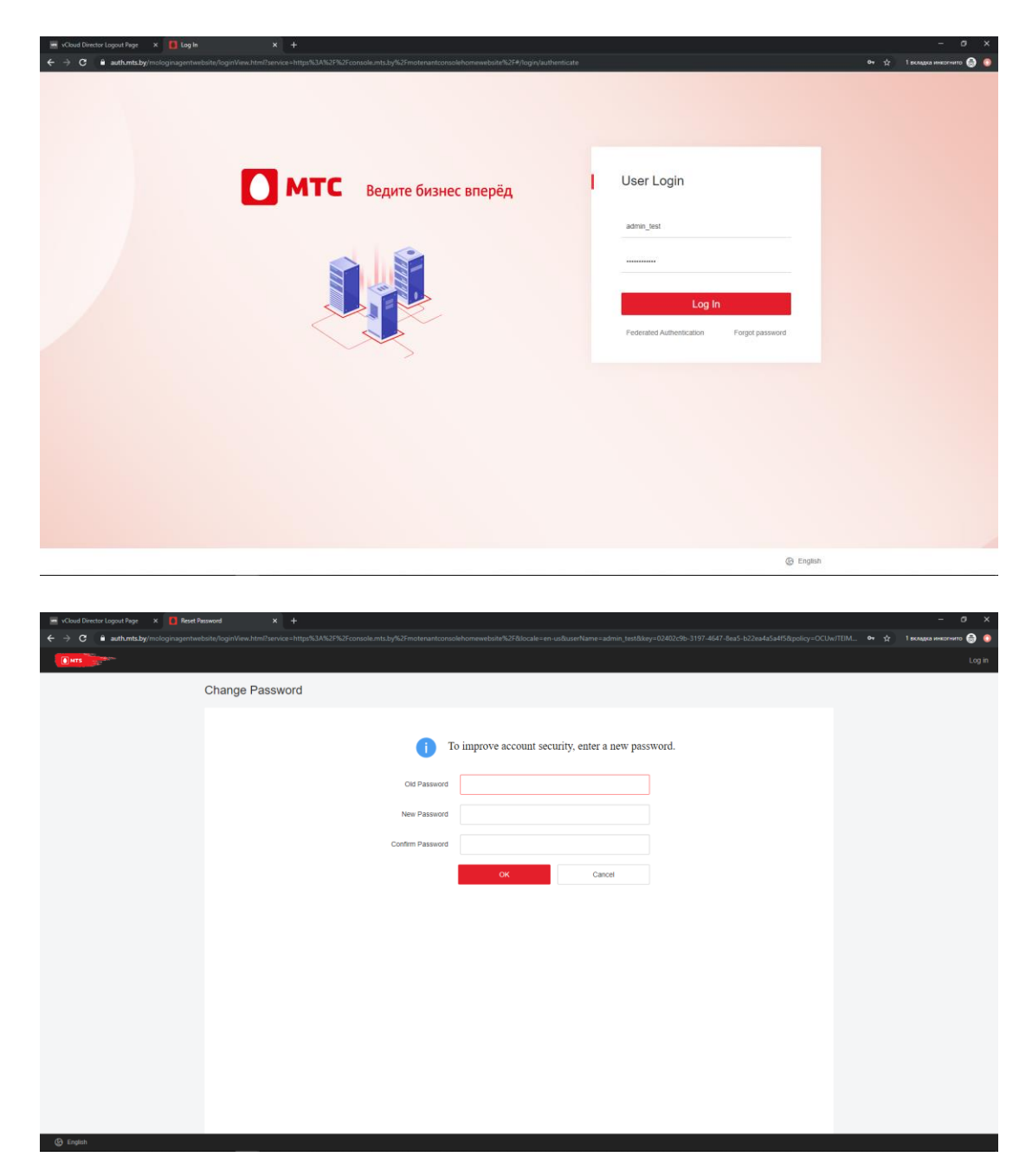

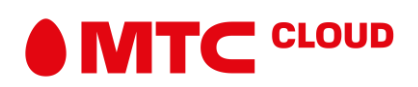

Пароль можно обновить, перейдя в личный профиль на главной странице.

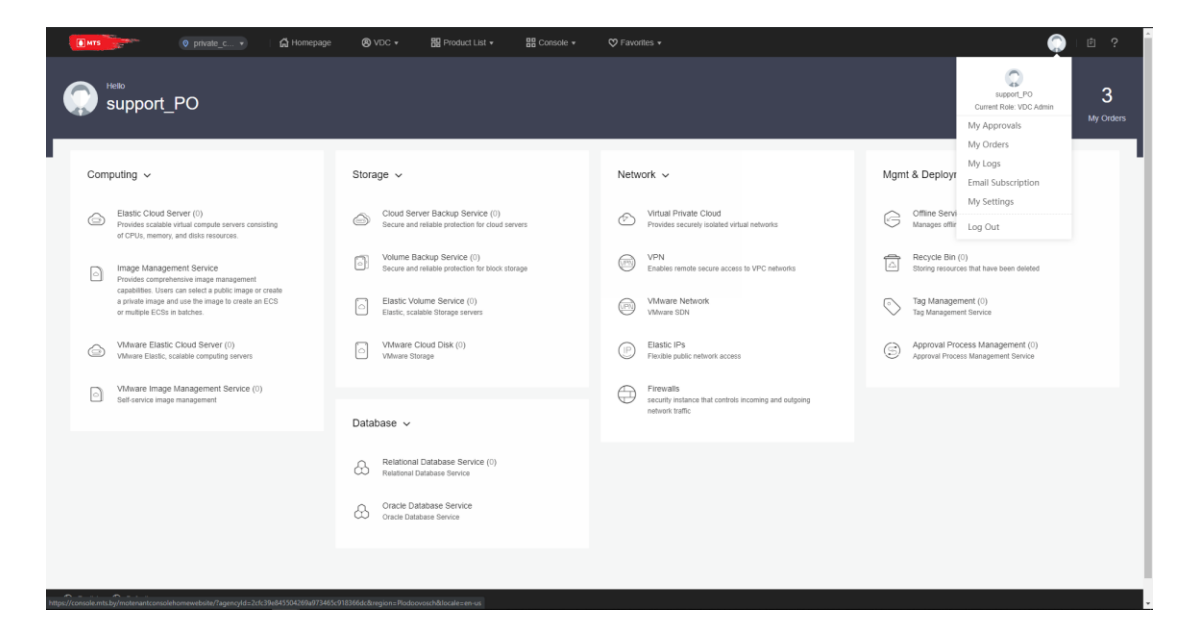

Переходим в раздел My Settings

| MTS                                                                                   | ● private_c ▼                                                                              | VDC • Big Product List • 답답 Console • | ♥ Favorites +                                                                                                    | in 💭 in 💭 🤅                  |  |
|---------------------------------------------------------------------------------------|--------------------------------------------------------------------------------------------|---------------------------------------|----------------------------------------------------------------------------------------------------|------------------------------|--|
| $(\overline{\mathbb{Q}})$                                                             | My Settings                                                                                |                                       |                                                                                                    |                              |  |
| My Space<br>My Approvals<br>My Ordens<br>My Logs<br>Email Subscription<br>My Settings | User Name: support_PO<br>Tenant: Pod<br>Emait<br>Password: *******<br>Role List Manage Acc | Add<br>Modify<br>ess Key User Groups  | User ID:         2ct-39e84500.42659873465c913865dc           Tenant ID:         bc/2985986574213865cac5d36cb6964           Mobile Number:         -         Add           Description:         -         Add |                              |  |
|                                                                                       | Role Name<br>VDC Admin                                                                     | Role Type Preconfigured role          | Description<br>Default service management role. A VDC administrator has the permissions to manage servi                                                                                                    | ices in the VDC it belongs t |  |
|                                                                                       |                                                                                            |                                       |                                                                                                    |                              |  |
|                                                                                       |                                                                                            |                                       |                                                                                                    |                              |  |
|                                                                                       |                                                                                            |                                       |                                                                                                    |                              |  |

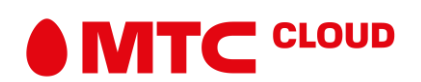

## Выбираем Modify напротив Password

| vCloud Director Login Page ×     ↔ → C                                              | Console × +                                                                                                    | 973455-918366dc8zregion=Plodoovosch8locale=en-us#/userCenter/manager/userSetting                                                                                                    | — Ф Х<br>ф 2 вкладон инкопнито 🖨 🔞                                                                                                    |
|-------------------------------------------------------------------------------------|----------------------------------------------------------------------------------------------------|----------------------------------------------------------------------------------------------------|----------------------------------------------------------------------------------------------------|
| MTS ST                                                                              | ଡ private_c • 🏹 Homepage 🛛 ୧୦୦ •                                                                                                 | BB Product List + BE Console + ♡ Favorites +                                                                                                    | ()   <sup>1</sup> ()         ()         ()                                                                                                  |
| (2)                                                                                 | My Settings                                                                                                    |                                                                                                    |                                                                                                    |
| My Space<br>My Appovas<br>My Coders<br>My Logs<br>Email Subscription<br>My Settings | User Name: support_PO Tenant: Pedoovosch Ernat - Passvort: Role List Project List Manage Access Kny Role Name Role VDC Admin Pre | Change Password The rever password must be offerent tions tast 5 password. And a session control of the offerent tion tast 5 password. And a session control of the offerent tion tast 5 password. And a session control of the offerent tion tast 5 password. And a session control of the offerent tion tast 5 password. And a session control of the offerent tion tast 5 password. And a session control of the offerent tion tast 5 password. And a session control of the offerent tion tast 5 password. And a session control of the offerent tion tast 5 password. Bit of the offerent tion tast 5 password. Bit of the offerent tast 5 password. Bit of the offerent tast 5 password. Bit of the offerent tast 5 password. Bit of tast 5 password. Bit of tast 5 pass | 773465c918566cc<br>Roac305cb094<br>Add<br>Add<br>Add<br>A VDC administrator has the permissions to manage services in the VDC it belongs L. |
| 🚱 English 🕲 Default                                                                 |                                                                                                    |                                                                                                    |                                                                                                    |

Вводим сначала старый пароль и дважды новый. После этого нажимай ОК.

## Важно!!!

Пароли НЕ ДОЛЖНЫ состоять из:

- Вашего имени, отчества или фамилии ни в каком виде (т.е. написаны в строчном, в прописном, в смешанном виде, задом наперед, два раза и т.д.)
- Вашего идентификатора входа (login) ни в каком виде.
- Имен Вашей(его) супруги(а) или детей.
- Не используйте какую-либо информацию о себе. Сюда входят: номера телефонов, номера в пропусках и других документах, номер или марка вашего автомобиля, Ваш почтовый адрес и т.д. и т.п.
- Только цифр или одинаковых букв.
- Слов, которые можно найти в словаре (любом, включая иностранные) или в каком-либо списке слов.
- Меньше чем шести символов.

Пароли ДОЛЖНЫ :

- Содержать строчные и прописные буквы.
- Содержать небуквенные символы (т.е. цифры, знаки пунктуации, специальные символы).
- Быть легко запоминаемы, чтобы не было необходимости записывать их.
- Быть составлены так, чтобы Вы могли быстро набрать их на клавиатуре. Это осложнит возможность подсмотреть пароль.

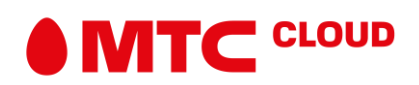